## GST BACK OFFICE

RADHA SINDHIYA, AC - GSTN &CCW

## **TOPICS TO BE COVERED**

- JURISDICTION ISSUES
- FUNCTIONS TO BE ASSIGNED
- CATEGORISATION OF TAXPAYERS
- REGISTRATION ISSUES
- DSC ISSUES
- REPORTS COMPARATIVE ANALYSIS
- MIS REPORTS
- HELP FILE
- COMPLAINTS

### **Identified Compliance Reports**

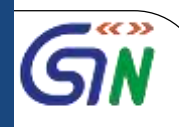

| SI.No. | Compliance Report     | Details                                                                                                    |
|--------|-----------------------|----------------------------------------------------------------------------------------------------|
| 1      | Compliance Report 1   | List of Taxpayers who haven't filed GSTR 3B with an estimated loss of revenue based on previous year's revenue                       |
| 2      | Compliance Report 2   | List of Taxpayers who have filed GSTR3B with insights on revenue growth                                                              |
| 3      | Compliance Report 3   | List of Taxpayers who haven't filed GSTR3B but they have filed GSTR1 to show the estimated net loss of revenue after considering ITC |
| 4      | Compliance Report 4   | List of Taxpayers comparing ITC claimed in GSTR3B and ITC available in GSTR2A (ITC on Domestic Purchases)                            |
| 5      | Compliance Report 5   | List of Taxpayers comparing Taxable Turnover and Tax between GSTR3B and GSTR1                                                        |
| 6      | Compliance Report 6   | Analysis of Taxpayers by Predominant of Business Sector and/or<br>Predominant Nature of Business                                     |
| 3      | eveloped and Designed |                                                                                                    |

by GSTN

### **Access for Categorization**

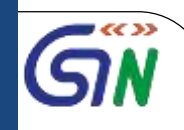

To add and edit predominant business sector/ nature of business and pre-GST details of taxpayers, in the role of **Registration Approval**, perform following steps:

- a. Access the GST Portal. <u>http://boweb.internal.gst.gov.in</u> The **GST Home** page is displayed.
- b. Click on work items .

Developed and Designed by GSTN

c. Click the **Services > Taxpayer's Categorization** 

| Inbox Registration |         | tion <del>+</del> | Paymen | ts <del>v</del> | MIS 🗸        | Services    | Ŧ | Help <del>+</del> | Grievances | Refund 🕇 | Statutory Functions + |
|--------------------|---------|-------------------|--------|-----------------|--------------|-------------|---|-------------------|------------|----------|-----------------------|
| Taxpayer           | Account | Work              | Admin  | Taxp            | payer's Cate | egorization | P | rofile Sea        | arch ARN   |          |                       |
|                    |         |                   |        |                 |              |             |   |                   |            |          |                       |

### Categorization

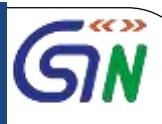

| > Taxpayer's Categorization |                            |                 |                                   | 0     |
|-----------------------------|----------------------------|-----------------|-----------------------------------|-------|
| Taxpayer's Categorization   |                            |                 |                                   |       |
| Top Tax Group•              | Assigned To•               |                 |                                   |       |
| Large •                     | All                        |                 |                                   |       |
| GSTIN / UIN                 | Trade Name / Legal Name    | Business Sector | Nature of Business                |       |
| Search by GSTIN / UIN       | Search by Trade/Legal Name | Not Available   | <ul> <li>Not Available</li> </ul> | ۲     |
|                             |                            |                 | S                                 | EARCH |
| No records found.           |                            |                 |                                   |       |
|                             |                            |                 |                                   |       |
|                             |                            |                 |                                   |       |

### Categorization

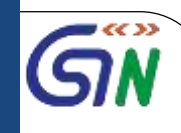

### Top Tax Group\*

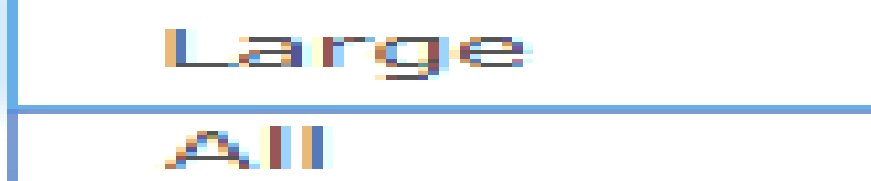

Large

Medium

New

Nil

Small

Assigned To •

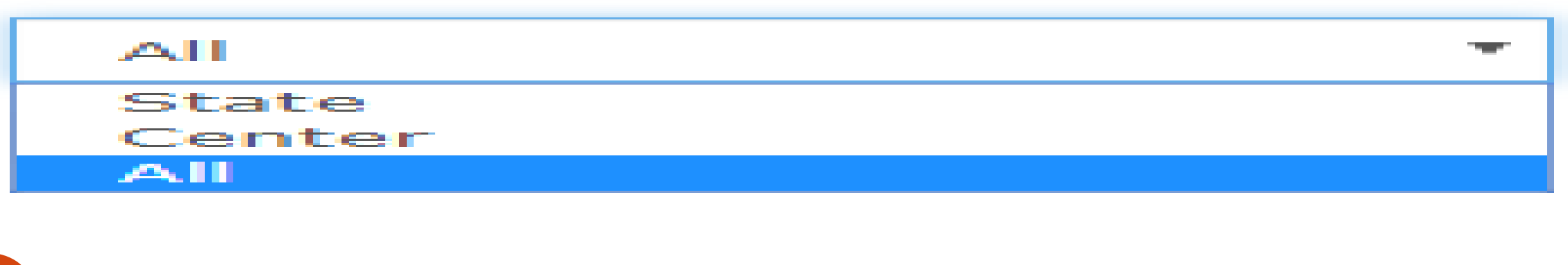

### **Business Sector**

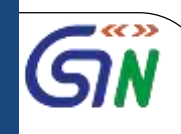

#### **Business Sector**

| _ |                                 |     |
|---|---------------------------------|-----|
|   | Automobile 1                    | r   |
|   | Select Business Sector          |     |
|   | Not Available                   |     |
|   | Advertising                     |     |
|   | Agriculture & Plantation Crops  |     |
|   | Pan Masala and related produc   | :t: |
|   | Automobile                      |     |
|   | Aviation                        |     |
|   | Banking and Financial Instituti | or  |
|   | Batteries of all Kinds          |     |
|   | Bullion & Jewellery             |     |
|   | Cement & Products               |     |
|   | Cinema                          |     |
|   | Consultancy                     |     |
|   | Cotton                          |     |
|   | Dry Fruits                      |     |
|   | commerce                        |     |
|   | coucation and related service   |     |
|   |                                 |     |
|   |                                 |     |
|   | energy - Solar                  |     |

### **Nature of Business**

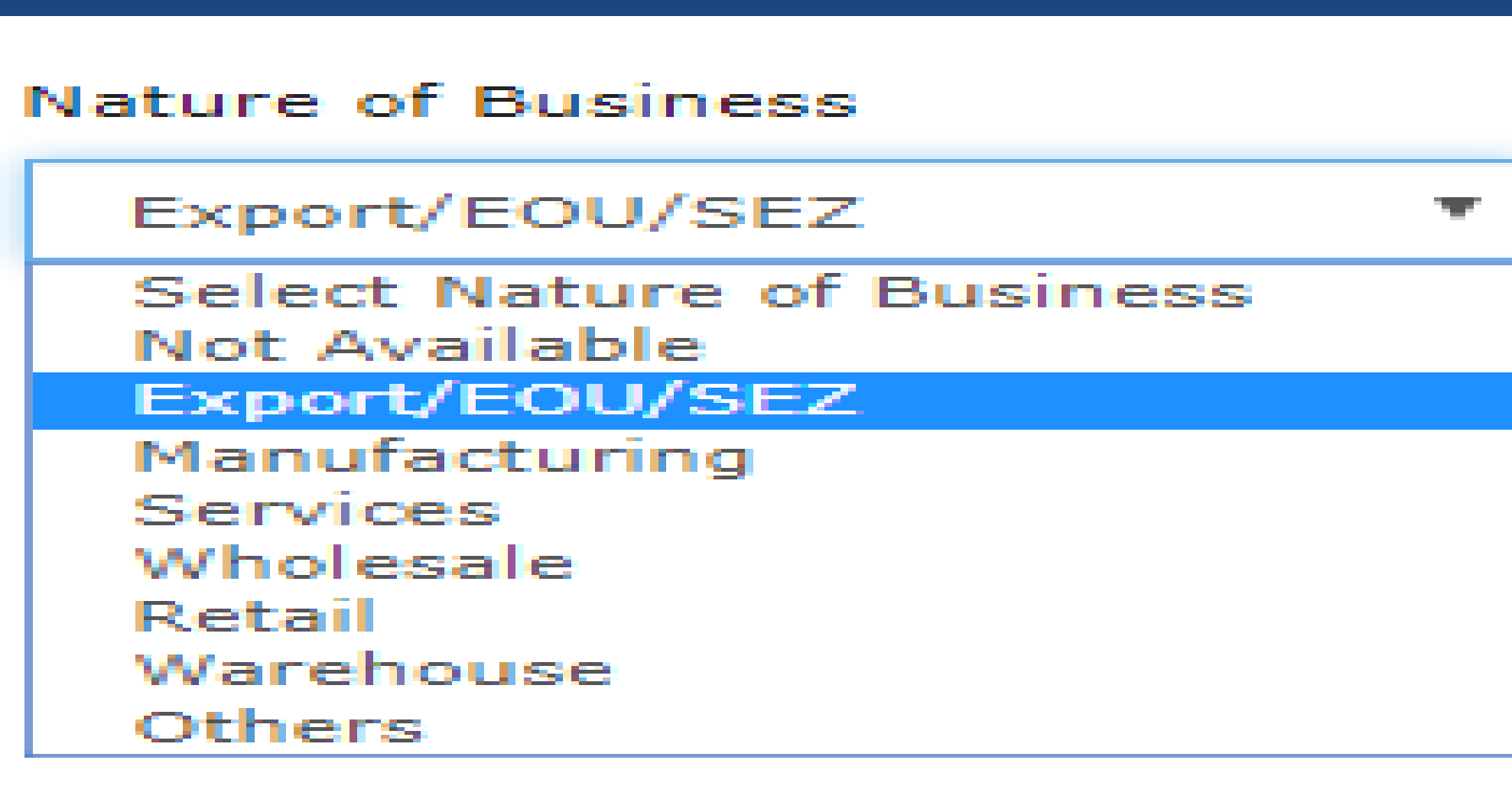

### **Search Facility**

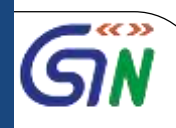

## Based on your search criteria, the list of taxpayers mapped to your jurisdiction gets displayed.

| Taxpayer's Categorizati | on                           |                 |                    | 🔇 Eng |
|-------------------------|------------------------------|-----------------|--------------------|-------|
| Taxpayer's Categoriza   | ation                        |                 |                    |       |
| Top Tax Group•          | Assigned To•                 |                 |                    |       |
| Small                   | ▼ State                      | •               |                    |       |
| GSTIN / UIN             | Trade Name / Legal Name      | Business Sector | Nature of Business |       |
| Search by GSTIN / UIN   | N Search by Trade/Legal Name | e Not Available | Not Available      |       |

### **Edit action**

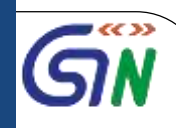

# Click the **EDIT icon** under Action column to add or update the details.

**()** Please save the changes before navigating to the next page

| GSTIN / UIN    | Trade<br>Name/Legal<br>Name | Predominant Business<br>Sector | Predominant<br>Nature of Business | Turnover (FY<br>2016-17) | Tax Paid (FY<br>2016-17) | Action |
|----------------|-----------------------------|--------------------------------|-----------------------------------|--------------------------|--------------------------|--------|
| XXXXXXXXXXXX   | XXXXXXXXXXXX                | Select Business Sector 🔹       | Select Nature o 🔻                 | Please Ente              | Please Ente              | ø      |
| XXXXXXXXXXXXXX | XXXXXXXXXXXX                | Select Business Sector 🔹       | Select Nature o 🔻                 | Please Ente              | Please Ente              | 1      |

10

### **Edit-Add-predominant sector/Nature of business**

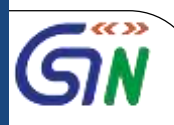

# Select the **Predominant Business Sector** and **Predominant Nature of Business.** Enter **Turnover** for **FY 2016-17** and **Tax Paid** for **FY 2016-17** in Rs. Similarly, add and edit details for other GSTIN/ UIN, as required.

O Please save the changes before navigating to the next page

| GSTIN / UIN    | Trade<br>Name/Legal<br>Name | Predominant Business<br>Sector | Predominant<br>Nature of Business | Turnover (FY<br>2016-17) | Tax Paid (FY<br>2016-17) | Action |
|----------------|-----------------------------|--------------------------------|-----------------------------------|--------------------------|--------------------------|--------|
| XXXXXXXXXXXX   | XXXXXXXXXXX                 | Select Business Sector         | Select Nature o 🔻                 | 0                        | Please Ente              |        |
| XXXXXXXXXXXXXX | XXXXXXXXXXXX                | Select Business Sector         | Select Nature o 🔻                 | Please Ente              | Please Ente              |        |

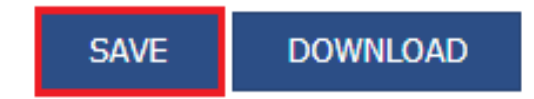

Click Save Click Continue

Developed and Designed by GSTN

### **Save and Continue**

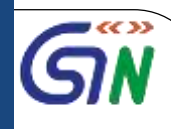

# (!) Warning

Only the selected data in the current page will be saved. Do you want to continue?

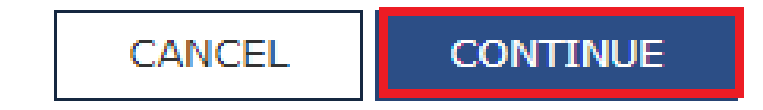

12

### **Save action**

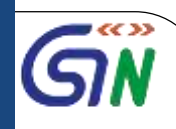

### A success message is displayed that changes are saved successfully

| Changes are Saved Successfully                        |                                 |                    |
|-------------------------------------------------------|---------------------------------|--------------------|
|                                                       |                                 |                    |
| Top Tax Group• Assigned Small • State                 | To•                             |                    |
| GSTIN / UIN Trade Nar<br>Search by GSTIN / UIN Search | me / Legal Name Business Sector | Nature of Business |

### **Download action**

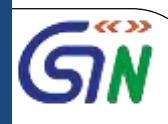

### You can click the **DOWNLOAD** button to download the details in csv format

| box > Taxpayer's Categorization |   |                         |                 |                    | 🛛 Englis |
|---------------------------------|---|-------------------------|-----------------|--------------------|----------|
| Taxpayer's Categorization       | ו |                         |                 |                    |          |
| Top Tax Group•                  | • | Assigned To•<br>State   |                 |                    |          |
| GSTIN / UIN                     |   | Trade Name / Legal Name | Business Sector | Nature of Business |          |

#### O Please save the changes before navigating to the next page

| GSTIN / UIN | Trade Name/Legal<br>Name | Predominant Business<br>Sector | Predominant<br>Nature of<br>Business | Turnover (FY<br>2016-17) | Tax Paid (FY<br>2016-17) | Action |
|-------------|--------------------------|--------------------------------|--------------------------------------|--------------------------|--------------------------|--------|
| *****       | ****                     | Aviation <b>•</b>              | Export/EOU/S •                       | 150                      | 12345678                 | ø      |
| : ********* | ****                     | Works Contract 🔻               | Wholesale •                          | 1500                     | 150                      | ø      |

SAVE

DOWNLOAD

SEARCH

Developed and Designed by GSTN

### **Download action**

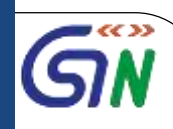

### The details are downloaded and displayed in csv format

|    | <b>∃ *</b> _ | ¢~ ∓             |                                  |                |           |                    |            |                       |             | List_of_GST       | IN (1).csv - | Excel              |                                           |                             |        |                |
|----|--------------|------------------|----------------------------------|----------------|-----------|--------------------|------------|-----------------------|-------------|-------------------|--------------|--------------------|-------------------------------------------|-----------------------------|--------|----------------|
| F  | ile H        | lome In          | sert Pag                         | e Layout       | Formulas  | Data               | Review     | View                  | ♀ Tell me v | what you war      | nt to do     |                    |                                           |                             |        |                |
| Pa | ste          | Calibri<br>B I U | - 11<br>  Ⅲ -<br>Font            | • A A          |           | - % -<br>= • • • • | Wrap       | o Text<br>ge & Center | Protection  | General<br>\$ + % | 5 ♥ 5.00     | →.0<br>→.0<br>Forr | nditional Form<br>matting ← Tak<br>Styles | nat as Cell<br>ble * Styles | Insert | Delet<br>Cells |
| G  | 12           | • :              | ×                                | f <sub>x</sub> |           |                    |            |                       |             |                   |              |                    |                                           |                             |        |                |
| C  | Sensitiv     | ity: 📕 Inter     | nal \ Compa                      | nywide usa     | ge 💉      |                    | Pub        | lic                   | Intern      | nal 👻             | Confi        | dential            |                                           | Confidential                | - İ    |                |
|    | A            | В                | С                                | D              | E         | F                  | G          | н                     | I           | J                 | К            | L                  | M                                         | N                           | 0      |                |
| 2  | LIST OF GS   | STIN             |                                  |                |           |                    |            |                       |             |                   |              |                    |                                           |                             |        |                |
| 3  | Sr. No       | GSTIN            | Trade Nar                        | Predomin       | Predomin  | Turnover           | Tax Paid ( | FY 2016-17            | )           |                   |              |                    |                                           |                             |        |                |
| 4  | :            | 1 XXXXXXX        | XXXXX                            | Aviation       | Export/EC | 150                | 12,34,56,7 | 78,91,234.3           | 5           |                   |              |                    |                                           |                             |        |                |
| 5  | :            | 2 XXXXXXX        | XXXXX                            | Works Co       | Wholesale | 1,500.00           | 150        |                       |             |                   |              |                    |                                           |                             |        |                |
| 6  |              |                  |                                  |                |           |                    |            |                       |             |                   |              |                    |                                           |                             |        |                |
| 7  |              |                  |                                  |                |           |                    |            |                       |             |                   |              |                    |                                           |                             |        |                |
| 8  |              |                  |                                  |                |           |                    |            |                       |             |                   |              |                    |                                           |                             |        |                |
| 9  |              |                  |                                  |                |           |                    |            |                       |             |                   |              |                    |                                           |                             |        |                |
| 11 |              |                  |                                  |                |           |                    |            |                       |             |                   |              |                    |                                           |                             |        |                |
| 12 |              |                  |                                  |                |           |                    |            | 1                     |             |                   |              |                    |                                           |                             |        |                |
| 13 |              |                  |                                  |                |           |                    |            | 1                     |             |                   |              |                    |                                           |                             |        |                |
| 14 |              |                  |                                  |                |           |                    |            |                       |             |                   |              |                    |                                           |                             |        |                |
| 15 |              |                  |                                  |                |           |                    |            |                       |             |                   |              |                    |                                           |                             |        |                |
| 16 |              |                  |                                  |                |           |                    |            |                       |             |                   |              |                    |                                           |                             |        |                |
| 17 |              |                  |                                  |                |           |                    |            |                       |             |                   |              |                    |                                           |                             |        |                |
| 18 |              |                  |                                  |                |           |                    |            |                       |             |                   |              |                    |                                           |                             |        |                |
| 20 |              |                  |                                  |                |           |                    |            |                       |             |                   |              |                    |                                           |                             |        |                |
| 21 |              |                  |                                  |                |           |                    |            |                       |             |                   |              |                    |                                           |                             |        |                |
|    |              | List_o           | f_GSTIN (1)                      | +              |           |                    |            |                       |             |                   |              |                    | : 4                                       |                             |        |                |
|    |              | Develop          | ed and Des<br><del>by GSTN</del> | signed         |           |                    |            |                       |             |                   |              |                    |                                           |                             |        |                |